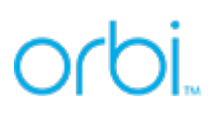

#### NETGEAR Orbi 4G LTE Router (LBR20) FIRMWARE upgrade Instruction

New Firmware Version – PAR01A06M4G Release Date: February 9, 2021

Your NETGEAR Orbi 4G LTE Router (LBR20) has a new LTE firmware update available that may improve your overall network performance. Please follow the instructions below to install the firmware update.

**NOTE 1:** It is highly recommended that you frequently check for new firmware versions and upgrade your Orbi 4G LTE Router for optimal performance when updates are available.

**NOTE 2:** To install the 4G LTE FIRMWARE upgrade, you need to:

- Connect your computer or phone to your Orbi 4G LTE Router
- Ensure internet connectivity is established
- Log in via the router Graphical User Interface (GUI)
- Follow the steps outlined below.

**NOTE 3:** You may also see new Orbi FIRMWARE (version 2.5.3.4) with the LTE FIRMWARE update. If you do, please update Orbi FIRMWARE to 2.5.3.4 first, then update the LTE FIRMWARE.

**NOTE 4:** The Orbi Mobile Application does not currently support LTE FIRMWARE updates. Firmware updates must be made via the Graphical User Interface (GUI).

## orbi

#### Orbi LTE FIRMWARE update via GUI

- **1.** With your computer or phone, please connect to your Orbi 4G LTE Router, and launch a web browser.
- **2.** Please visit 'orbilogin.net' or 'orbilogin.com'. You will see the following pop-up:

| ← → C | ① orbilogin.co | om                               |         | ☆      |
|-------|----------------|----------------------------------|---------|--------|
|       | Sign in        |                                  |         |        |
|       | http://orbilo  | gin.com                          |         |        |
|       | Your connect   | tion to this site is not private |         |        |
|       | Username       | admin                            |         |        |
|       | Password       |                                  |         |        |
|       |                |                                  | Sign in | Cancel |

Try <u>http://192.168.1.1</u> if you can't open the page correctly.

- **3.** For Username, please enter "**admin**", and for password, please enter the unique password you have selected during your initial installation.
  - a) Any available update will be notified via the top banner. Click the banner to be directed to the FIRMWARE update page.

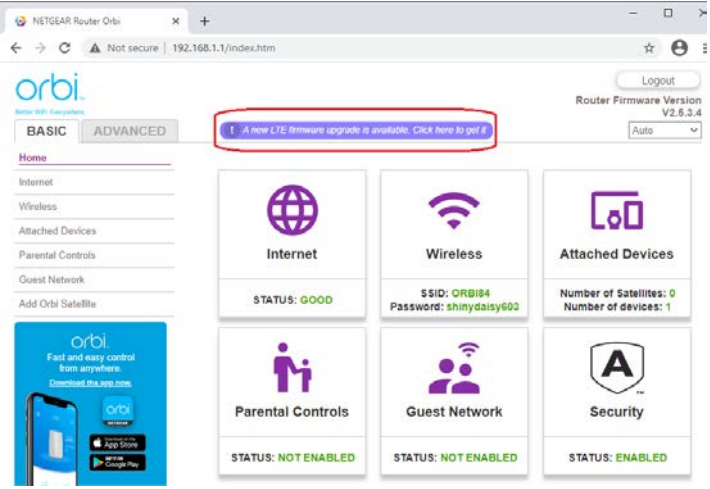

# orbi

b) Alternatively, you can check and update from the menu below. (Advanced -> Administration -> Firmware Update -> LTE Update)

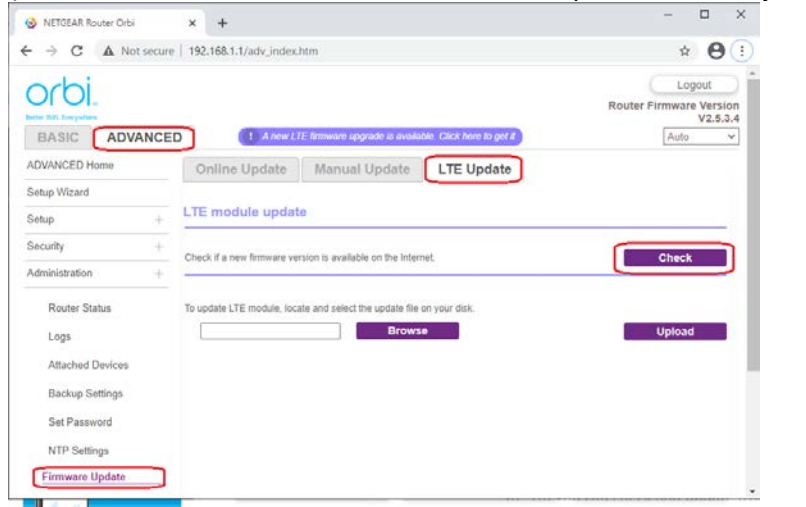

**C)** Click 'Check' to initiate a search for the newest FIRMWARE available, and it will begin downloading the FIRMWARE image.

| NETGEAR, Router Orbi | × +                                                                 | 5           | 70 8               |                |   |
|----------------------|---------------------------------------------------------------------|-------------|--------------------|----------------|---|
| > C 🔺 Not secure     | 192,168.1.1/adv_index.htm                                           |             | $\dot{\mathbf{T}}$ | 0              |   |
| ochi                 |                                                                     |             | Log                | out            |   |
| Anton WEI Everywhere |                                                                     | Router Firm | nware              | Versi<br>V2.5. | 3 |
| BASIC ADVANCE        | A new LTE firmware upgrade is available. Click here to get if       | 1           | Auto               |                | 1 |
| ADVANCED Home        | Firmware Update Assistant                                           |             |                    |                |   |
| Setup Wizard         |                                                                     |             |                    |                |   |
| Setup +              | New Immware is found. Do you want to update the Immware? (Yes) (No) |             |                    |                |   |
| Security +           | New Version: R01A05                                                 |             |                    |                |   |
| Administration +     |                                                                     |             |                    |                |   |
| Router Status        | YES NO                                                              |             |                    |                |   |
| Laar                 |                                                                     |             |                    |                |   |
| koya                 |                                                                     |             |                    |                |   |
| Attached Devices     |                                                                     |             |                    |                |   |
| Backup Settings      |                                                                     |             |                    |                |   |
| Set Password         |                                                                     |             |                    |                |   |
| NTP Settings         |                                                                     |             |                    |                |   |
| Firmware Update      |                                                                     |             |                    |                |   |

**d)** Click 'YES' to start installing the FIRMWARE image. The upgrade process will take up to 12 minutes to complete, including a system reboot when done.

| 🙆 NETGEAR Router Orbi         | × +                                                   |          | 7       |                | ×         |
|-------------------------------|-------------------------------------------------------|----------|---------|----------------|-----------|
| ← → C ▲ Not secure            | 192.168.1.1/adv_index.htm                             |          | \$      | 0              | 1         |
| orbi.<br>Edite 1971 Euryadare |                                                       | Router F | irmware | Versi<br>V2.5. | on<br>3.4 |
| BASIC ADVANCED                |                                                       |          | Auto    |                | *         |
| ADVANCED Home                 | Upgrading the firmware now, please wait about 12 mins | _        |         |                |           |
| Setup Wizard                  |                                                       |          |         |                | a l       |
| Setup +                       |                                                       |          |         |                |           |
| Security +                    |                                                       |          |         |                |           |
| Administration +              |                                                       |          |         |                |           |
| Router Status                 |                                                       |          |         |                |           |
| Logs                          |                                                       |          |         |                |           |
| Attached Devices              |                                                       |          |         |                |           |
| Backup Settings               |                                                       |          |         |                |           |
| Set Password                  |                                                       |          |         |                |           |
| NTD College                   |                                                       |          |         |                |           |
| NIP beings                    |                                                       |          |         |                |           |
| Firmware Opdate               |                                                       |          |         |                |           |

## orbi

#### **Post Update**

Once the firmware upgrade process has completed, log back into your Orbi 4G LTE Router to verify that the Current Firmware Version was applied.

(Advanced Home -> scroll down and check 'Mobile Info' section)

The LTE module's (EG-18NA) current version should appear as PAR01A06M4G.

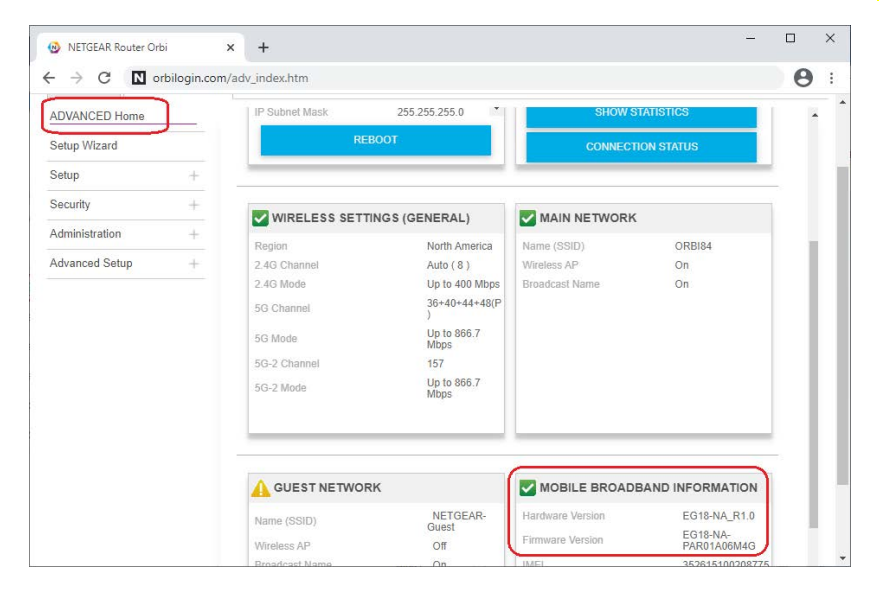

**Congratulations**. Your Orbi 4G LTE Router has now been updated. You may close the GUI and disconnect your computer from the Orbi 4G LTE Router.